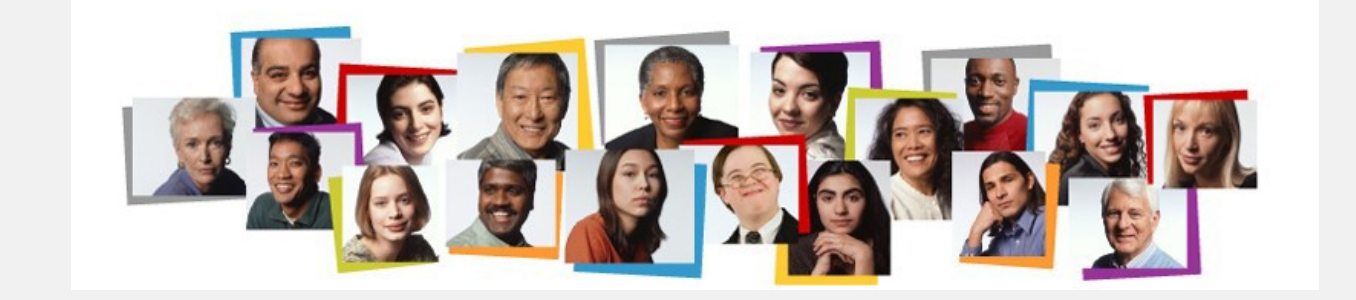

AFT Professional Staff Performance Evaluation Completion Steps

# For Multi-Year Reappointments

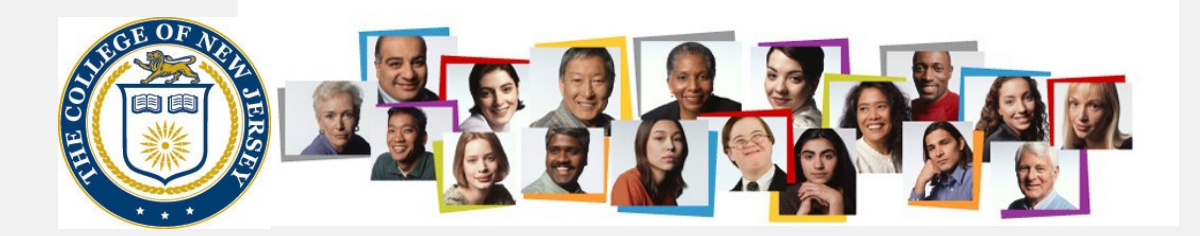

## On the TCNJ Today site, click the Oracle Cloud icon.

| TCNJ THE COLLEGE OF<br>New Jersey | $\frown$                          | APPLY VISIT GIVE   ALUMNI | PARENTS OFFICES TCNJ TODAY 🚍 |  |
|-----------------------------------|-----------------------------------|---------------------------|------------------------------|--|
| Canvas PAWS                       | YES Oracle Cloud Tallo            | Virtual Lab               | Roar Loarning                |  |
| TCNJ Today                        |                                   |                           | A-Z Directory                |  |
| HOME ABOUT V ACADEMICS V AD       | DMISSIONS ATHLETICS CAMPUS LIFE ¥ | LIBRARY RESOURCES ¥       | EVENTS 🛩                     |  |

## Employee Being Evaluated enters their username and password

| TCN | Single<br>Sign-On | Web Application Portal    |           |                                                                                                    |
|-----|-------------------|---------------------------|-----------|----------------------------------------------------------------------------------------------------|
| ≡   | Sign in to u      | se available applications |           |                                                                                                    |
|     |                   |                           | $\subset$ | Enter your TCNJ credentials                                                                             |
|     |                   |                           |           | Keep your personal information<br>secure. Sign out and close your<br>browser when you are finished.<br> |

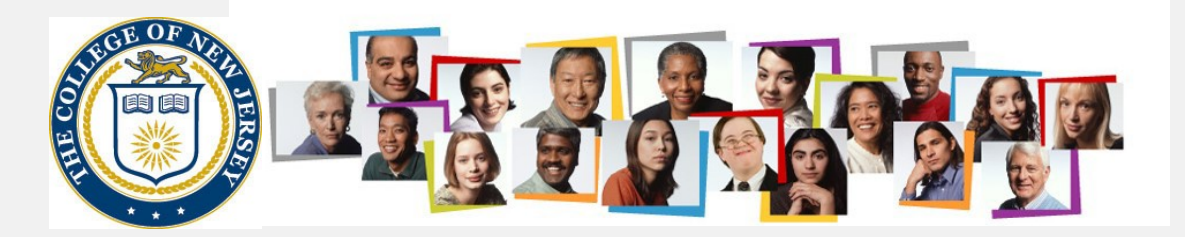

### Employee navigates to Me > My Career and Performance

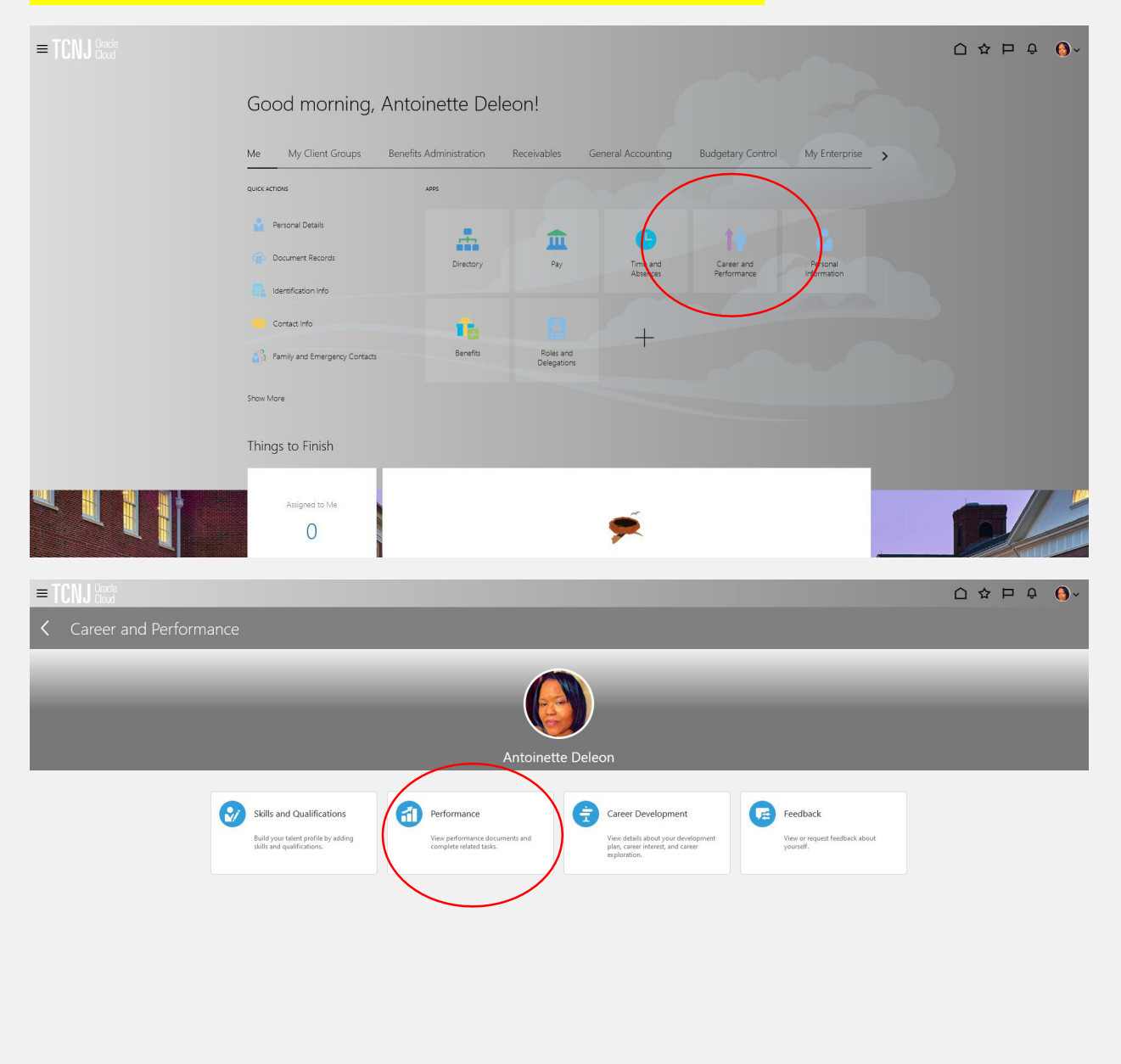

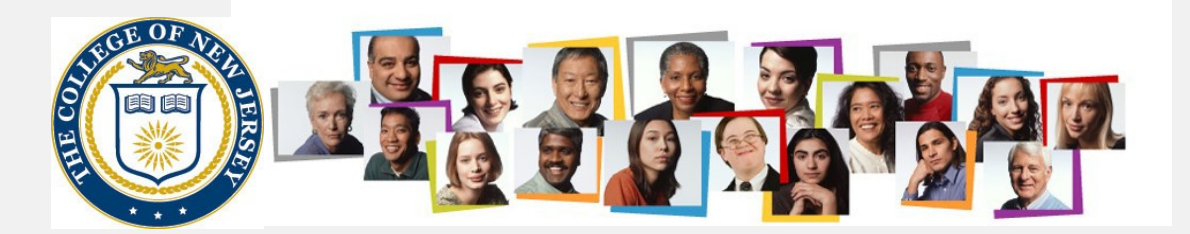

## Next the employee enters their goals for the period which ended on August 31

| Review Period Academic Year 20-21                                                                                                    | ×                                           |     |
|----------------------------------------------------------------------------------------------------|---------------------------------------------|-----|
|                                                                                                    |                                             |     |
| Performance Documents                                                                                                    |                                             | ^   |
| All                                                                                                    |                                             |     |
| AFT Appointment/Reappointment Evaluation                                                                                                    | Stephen Gall<br>Manage Participant Feedback | 000 |
| Current Tack                                                                                                    | Task Completion                             |     |
| Set Goals                                                                                                    | 0 / 7                                       |     |
| All Tasks                                                                                                    |                                             |     |
| <ul> <li>Set Goals</li> <li>Worker Self-Evaluation</li> <li>Manager Evaluation of Workers</li> <li>First Approval</li> <li>Share Performance Document</li> <li>Provide Final Feedback</li> <li>Provide Final Feedback</li> </ul> |                                             |     |
|                                                                                                    |                                             |     |
| Evaluation Topics                                                                                                    |                                             | ^   |
| Development Goals                                                                                                    |                                             |     |
| AFT Competencies<br>18 AFT Competencies                                                                                                    |                                             |     |
|                                                                                                    |                                             |     |

## For this cycle, the Add button will be used:

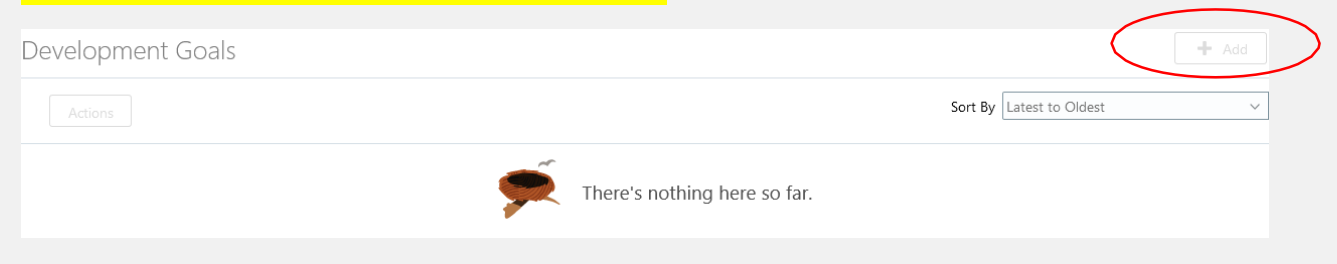

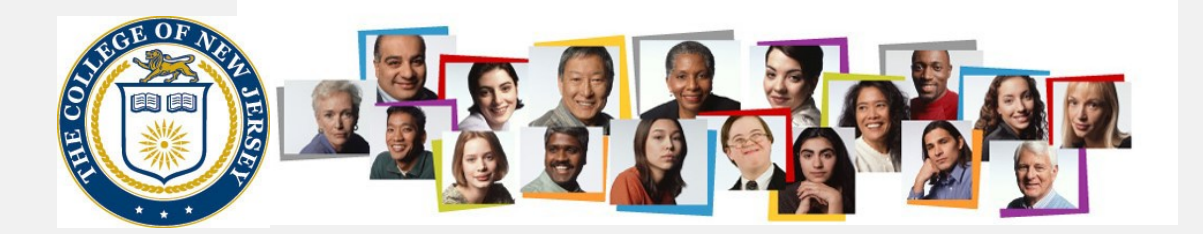

Basic Info

| *Goal Name                                         |                                   |                    |
|----------------------------------------------------|-----------------------------------|--------------------|
| Goal One                                           |                                   |                    |
| Description                                        |                                   |                    |
| Develop an implementation plan for student entries |                                   |                    |
|                                                    |                                   |                    |
|                                                    |                                   |                    |
| <sup>*</sup> Status                                | Target Completion Date            |                    |
| Not started 🗸                                      | mm/dd/yyyyy                       |                    |
| *Start Date                                        | Source                            |                    |
| 08/27/2021                                         | Worker                            |                    |
| Success Criteria                                   |                                   |                    |
| Font 🔹 2 🔹 B I <u>U</u> 🗄 🗄 🌐 🛠 5 C i              |                                   |                    |
|                                                    |                                   |                    |
|                                                    |                                   |                    |
|                                                    |                                   |                    |
|                                                    |                                   |                    |
|                                                    | Paragraphs: 0, Words: 0, Characte | ers (with HIML): 0 |

## Once entry is complete, press the Save and Close button

| Add Goal Melanie Daum |
|-----------------------|
|-----------------------|

Then repeat the steps again to add additional goals. Once all goals have been entered, use the < icon to move out of the goal entry section:

Development Goals Melanie Daum Next, press the submit button at the upper right.

Set Goals: AFT Staff Review Only

Print Submit

You will now proceed with the self evaluation

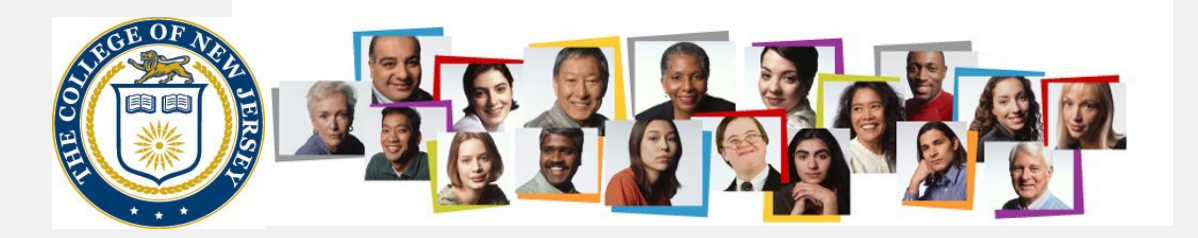

| erformance Documents                                                                                                    |                                             | ^ |
|----------------------------------------------------------------------------------------------------|---------------------------------------------|---|
|                                                                                                    |                                             |   |
| AFT Appointment/Reappointment Evaluation                                                                                                    | Stephen Gall<br>Manage Participant Feedback |   |
| Current Task<br>Worker Self-Evaluation                                                                                                    | Task Completion                             |   |
| All Tasks<br>Set Goals<br>Worker Self-Evaluation<br>Manager Evaluation of Workers<br>First Approval<br>Share Performance Document<br>Provide Final Feedback<br>Provide Final Feedback |                                             |   |

## First, evaluate the goals.

| Evaluation Topics                      | ^        |
|----------------------------------------|----------|
| Development Goals<br>0 of 1 commented  | Evaluate |
| AFT Questionnaire                      | Evaluate |
| AFT Competencies                       |          |
| Employee Calculated Rating<br>0 (0.00) |          |

| = TCNJ Crade<br>Evaluate Topic I | Development Goals                                                                                                    | (    | C ☆ P Q MD ~<br>Save and Close Cano |
|----------------------------------|----------------------------------------------------------------------------------------------------|------|-------------------------------------|
|                                  | Rate and Comment  Evaluate the inducted development goals.                                                                                      |      |                                     |
|                                  | Goal One       Develop an implementation plan for student entries       Employee Comments       Taxons     2       Built plan and delivered IL. | st 🗸 |                                     |
|                                  | Parigraphs: 1, Work: 5, Characters (wth HTML): 28 Show Additional Info                                                                          | ~    |                                     |

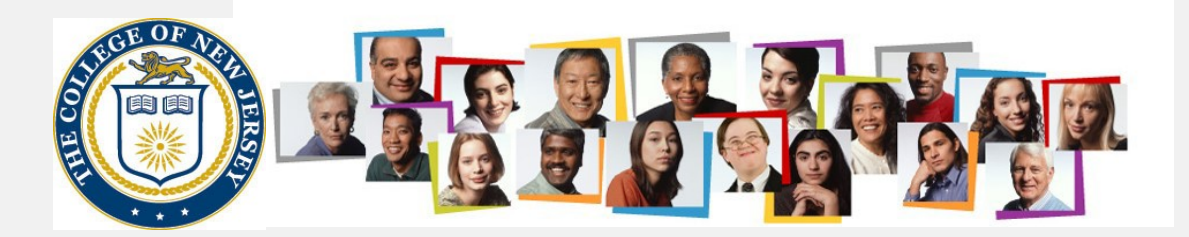

Next, evaluate your competencies, ensuring you have rated and commented on them all. NOTE: There is nothing for you to do at this time with the AFT Questionnaire:

| Evaluation Topics                                                                               | ^        |
|-------------------------------------------------------------------------------------------------|----------|
| Development Goals 0 of 1 commented                                                              |          |
| AFT Questionnaire                                                                               | Evaluate |
| AFT Competencies<br>0 of 18 rated   0 of 18 commented<br>Employee Calculated Rating<br>0 (0.00) | Evaluate |

## Once you have completed your entries, press the save and close button:

| E TCNJ Cloud<br>Cloud<br>Evaluate Topic<br>Melanie Daum | AFT Competencies                                                                                                    |   | Save and Close |
|---------------------------------------------------------|----------------------------------------------------------------------------------------------------|---|----------------|
|                                                         | Rate and Comment  values the included competencies.                                                                                                    |   |                |
|                                                         | Sort By Competency Name - A to Z                                                                                                    | ~ |                |
|                                                         | A1. Performance of General Duties #1 1. Completion of major duties specified in job description. Weight 10 % Employee Profidency Level 2  Employee Comments  Takewa → 2 → a x u := ::: |   |                |
|                                                         | Paragraphs: 1, Words: 4, Characters (with HTML): 20                                                                                                    |   |                |
|                                                         | Show Additional Info                                                                                                    |   |                |
|                                                         | A2. Performance of General Duties #2                                                                                                    |   |                |

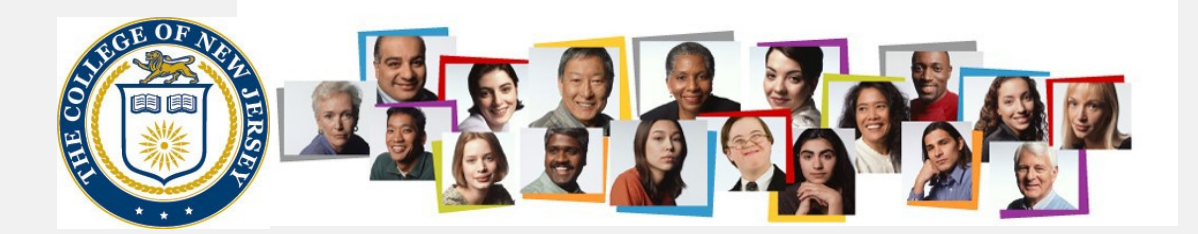

## Next, fill in the employee comments section in the AFT Overall Summary:

| AFT Overall Summary                                                                                                    | Edit ^                                               |
|----------------------------------------------------------------------------------------------------|------------------------------------------------------|
| Employee Calculated Rating                                                                                                    |                                                      |
| 2 (2.40)<br>Employee Comments                                                                                                    |                                                      |
| Show Additional Info                                                                                                    |                                                      |
|                                                                                                    |                                                      |
|                                                                                                    |                                                      |
|                                                                                                    |                                                      |
|                                                                                                    |                                                      |
|                                                                                                    |                                                      |
| AFT Overall Summary                                                                                                    |                                                      |
|                                                                                                    |                                                      |
| Employee Calculated Rating                                                                                                    |                                                      |
| 2 (2.40)                                                                                                    |                                                      |
| Employee Comments                                                                                                    |                                                      |
| Tahoma • 2 • B $I \ \square$ $\stackrel{l}{=} \ \stackrel{l}{=} \ \textcircled{a} \ \heartsuit \ \diamondsuit \ \diamondsuit \ \diamondsuit$ |                                                      |
| I enjoyed working with Kimberly at the college this past year.                                                                               |                                                      |
|                                                                                                    |                                                      |
|                                                                                                    |                                                      |
|                                                                                                    |                                                      |
|                                                                                                    |                                                      |
|                                                                                                    | Paragraphs: 1, Words: 11, Characters (with HTML): 62 |

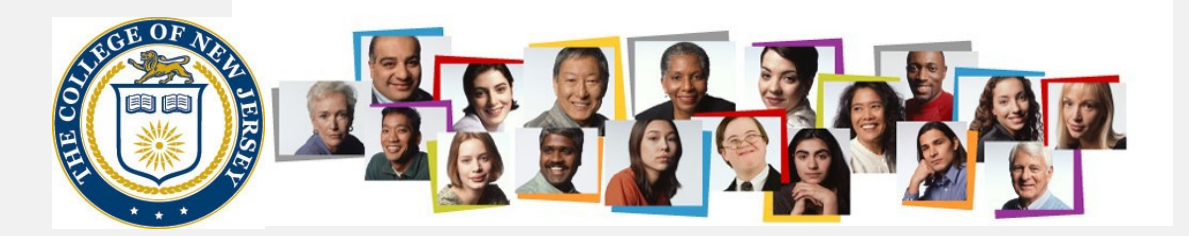

Since this is a reappointment year, the employee has the opportunity to select a peer to provide feedback on their performance. To do this, we will use the manage participant feedback option.

| Performance Documents                    |                                             | ^ |
|------------------------------------------|---------------------------------------------|---|
| All                                      |                                             |   |
| AFT Appointment/Reappointment Evaluation | Stephen Gall<br>Manage Participant Feedback |   |
| Current Task                             | Task Completion                             |   |
| Worker Self-Evaluation                   | 1/7                                         |   |
| All Tasks                                |                                             |   |
| Set Goals                                |                                             |   |
| O Worker Self-Evaluation                 |                                             |   |
| O Manager Evaluation of Workers          |                                             |   |
| O First Approval                         |                                             |   |
| O Provide Final Feedback                 |                                             |   |
| O Provide Final Feedback                 |                                             |   |

### Click the Add button at the top of the Participants section

| Participants |                              | + Add ^ |
|--------------|------------------------------|---------|
|              | There's nothing here so far. |         |

# Use the dropdown box next to Add Person. You can look them up by a part of their name or their userId

| Select Participants                                                             |             | ^   |
|---------------------------------------------------------------------------------|-------------|-----|
| Add Person Select a value                                                       |             |     |
| Kimberly Woods<br>Associate Vice President for Strategic Human Resources & CHRO | Participant | ~ × |

## Select the save and close button at the upper right hand corner

| Add Participants                                  | Save and Close Gancel             |
|---------------------------------------------------|-----------------------------------|
| The participant appears on the following page.    | When the manager has their turn   |
| to work on the review, they will be able to conta | act the requested participant for |
| the feedback                                      |                                   |

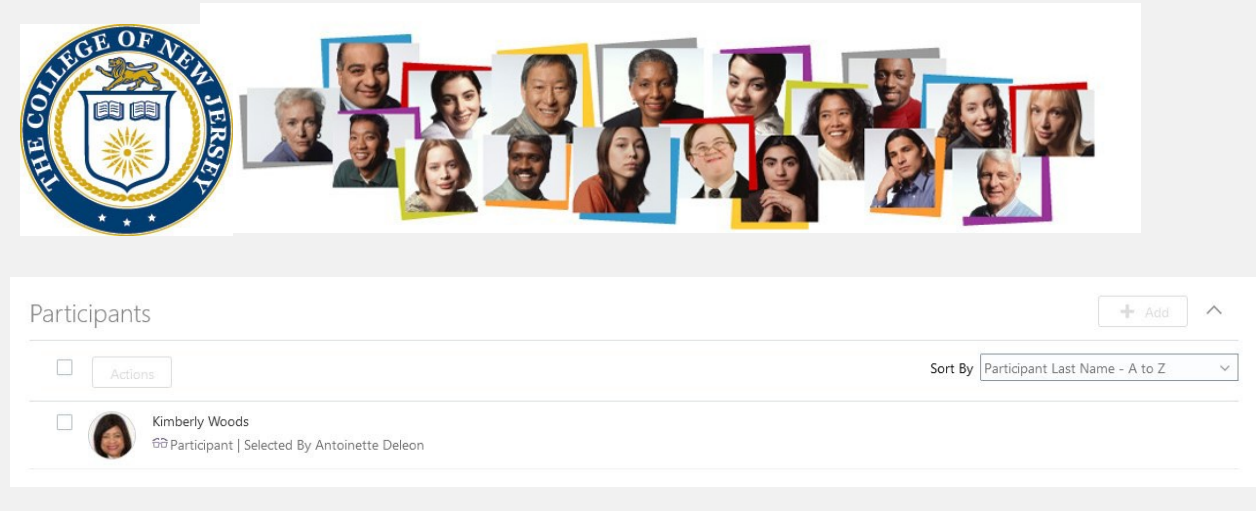

# Lastly, click the submit button. This will make the review available to your manager.

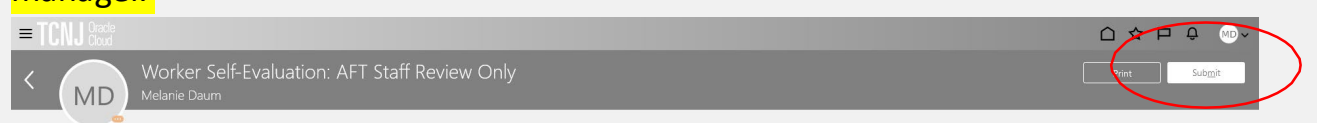

Next the manager does their part of the evaluation. Manager navigates to My Team > Performance Manager navigates to My Team > Performance

| Me       | My Team             | My Client Groups | Benefits Adm | inistration Rece        | eivables General A | Accounting Bi | udgetary Control |
|----------|---------------------|------------------|--------------|-------------------------|--------------------|---------------|------------------|
| QUICK AG | CTIONS              | APPS             |              |                         |                    |               |                  |
|          | Team Time Cards     |                  |              | 1                       | - (                |               | ici              |
|          | Team Change Reque   | ests             | My Team      | Performance<br>Overview | Career Overview    | Performance   | Taleo Recruiting |
| 2/       | Employment Info     |                  |              |                         |                    |               |                  |
| 2/       | Change Legal Emplo  | oyer Dashboard   | +            |                         |                    |               |                  |
|          | Identification Info |                  |              |                         |                    |               |                  |
| Show M   | loro                |                  |              |                         |                    |               |                  |

Before beginning the evaluation, the manager should determine if the employee has requested the peer review and, if agreed, request the reviewer (participant) to request they reply with feedback.

| A HILL |                                                                                                    |                               |  |
|--------|----------------------------------------------------------------------------------------------------|-------------------------------|--|
| 6      | AFT Appointment/Reappointment Evaluation<br>Antoinette Deleon<br>HR Generalist                                     | 0 of 1 participants responded |  |
|        | Current Task                                                                                                    | Task Completion               |  |
|        | Manager Evaluation of Workers                                                                                      | 2 / 7                         |  |
|        | All Tasks Set Goals Worker Self-Evaluation Manager Evaluation of Workers First Approval Share Performance Document |                               |  |

...

## Click the check box and Send Request:

O Provide Final Feedback

| Partici | pants          | + Add                                  | ^      |
|---------|----------------|----------------------------------------|--------|
|         | Actions        | Sort By Participant Last Name - A to Z | ~      |
| _       | Add Question   |                                        |        |
| ≤ (     | Change Role    | s<br>nt                                |        |
|         | Send Request   | Selected By Antoinette Deleon          |        |
|         | Resend Request |                                        |        |
|         | Lock           |                                        |        |
| Partici | Unlock         | hent                                   | $\sim$ |
|         | Reopen         |                                        |        |
|         | Delete         |                                        |        |

# Fill in a due date for the feedback and hit the submit button

| E TCNJ Crade |                                                                                                    | Sub <u>m</u> it Cancel |
|--------------|----------------------------------------------------------------------------------------------------|------------------------|
|              | Details Participants Company Units Details Details Det |                        |

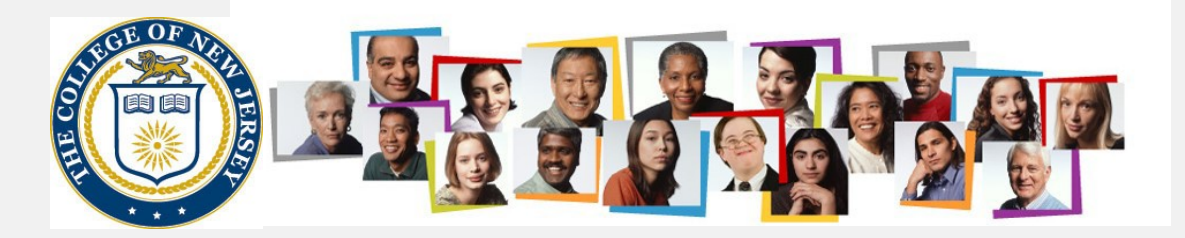

## Now the manager evaluates the goals

| 6                                                  | AFT Appointment/Reappointment Evaluation<br>Antoinette Deleon<br>HR Generalist                                                                                                    | 0 of 1 participants responded          | •••         |
|----------------------------------------------------|----------------------------------------------------------------------------------------------------|----------------------------------------|-------------|
|                                                    | Current Task<br>Manager Evaluation of Workers                                                                                                    | Task Completion<br>2 / 7               |             |
|                                                    | All Tasks<br>Set Goals<br>Worker Self-Evaluation<br>Manager Evaluation of Workers<br>First Approval<br>Share Performance Document<br>Provide Final Feedback<br>Provide Final Feedback |                                        |             |
| Evaluation                                         | n Topics                                                                                                    |                                        | ^           |
| Developme<br>0 of 1 comm                           | ent Goals<br>nented                                                                                                    |                                        | Evaluate    |
| AFT Quest                                          | ionnaire                                                                                                    |                                        |             |
| AFT Comp<br>0 of 18 rate<br>Manager Ca<br>0 (0.00) | etencies<br>d   0 of 18 commented<br>Joulated Rating                                                                                                    | Employee Calculated Rating<br>3 (2.50) |             |
| = TCNJ Cracle                                      | iluate Topic Development Goals                                                                                                    |                                        | C ☆ P A O ~ |
|                                                    | Rate and Comment  Evaluate the included development goals.                                                                                                    |                                        |             |
|                                                    | gol 1<br>Develop written procedures for entering a new employee in Oracle Cloud<br>Manger Comments<br>Englement was encedent.<br>Englement was encedent.                              | Sort By Last Updated - Latest to Older |             |

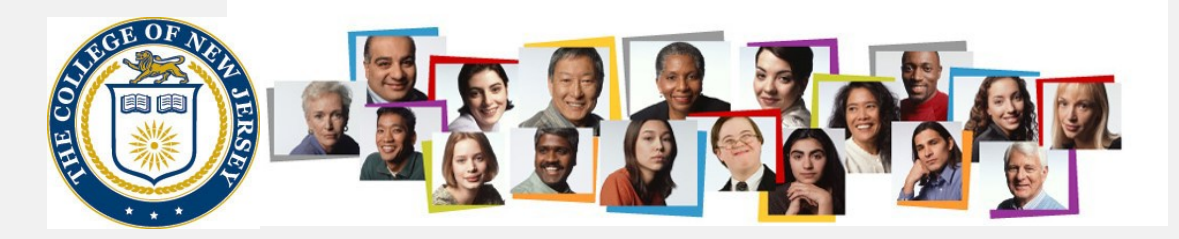

## Then the questionnaire is completed:

| valuation Topics                      |                            | ^        |
|---------------------------------------|----------------------------|----------|
| Development Goals<br>0 of 1 commented |                            |          |
| AFT Questionnaire                     |                            | Evaluate |
| AFT Competencies                      |                            | Figliete |
| 0 of 18 rated   0 of 18 commented     |                            |          |
| Manager Calculated Rating             | Employee Calculated Rating |          |
| 0 (0.00)                              | 3 (2.50)                   |          |

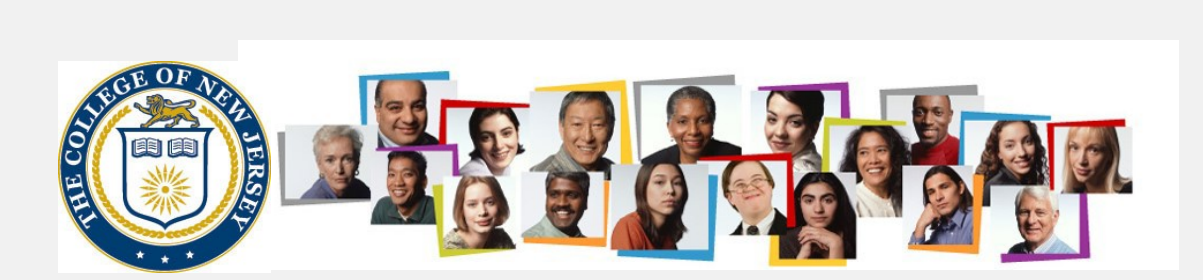

| Questionnaire<br>Antoinette Deleon |                                                                                                    | Save and Close Cancel |
|------------------------------------|----------------------------------------------------------------------------------------------------|-----------------------|
|                                    | My Questionnaire                                                                                                    | ^                     |
|                                    | Please respond to the following questions:<br>AFT Evaluation Questionnaire                                                                                                    |                       |
|                                    | Essensible 1 Works 11 Okardens Julik HTM   119                                                                                                    |                       |
|                                    | * List a minimum of three (3) major objectives to have been completed within the current evaluation period to substantively enhance the range or quality of services within the department, improve operational procedures, and/or increase staff efficiency.                                                                                                    |                       |
|                                    | Fost - 2 - B I L  = ::: 😩 🛠 5 🕹 🀓                                                                                                    |                       |
|                                    | 1. RAID competed<br>2. Presidents cabinet meetings<br>3. Facilitation of onboarding.                                                                                                    |                       |
|                                    | Paragraphs 3, Words 8, Characters (with HTML): 111                                                                                                    |                       |
|                                    | * List and describe a minimum of three (3) major objectives to be completed in the upcoming evaluation period to substantively enhance the range or quality of services within the department, improve operational procedures, and/or increase staff efficiency.                                                                                                    |                       |
|                                    | 1. Oracle implementation     2. Enclement reconciliation     3. Archiving                                                                                                    |                       |
|                                    | Paragrapho: 3, Words: 5, Characters (with HTML): 90                                                                                                    |                       |
|                                    | AFT Reappointment * Is this employee up for reappointment this evaluation cycle? Yes                                                                                                    |                       |
|                                    | * Would you recommend this employee for reappointment?  Recommended                                                                                                    |                       |
|                                    | Show Attachments                                                                                                    |                       |
|                                    | Participant Stephen Gall - Participant                                                                                                    | <u>^</u>              |
|                                    | Please respond to the following questions:<br>AFT Evaluation Questionnaire<br>Each AFT professional staff member who is eligible for a multi-year appointment or reappointment contract may be evaluated by employees who serve in a regular and continuing functional<br>working relationship with the employee. Employees serving in a functional working relationship shall be those identified by the immediate supervisor of the employee being evaluated, after<br>consultation with the employee. The employee's supervisor shall request that the peer evaluator provide a written appraisal of the employee's ability performance, contributions and potential fo<br>growth. Please complete the written appraisal. | e                     |
|                                    | Show Attachments                                                                                                    |                       |

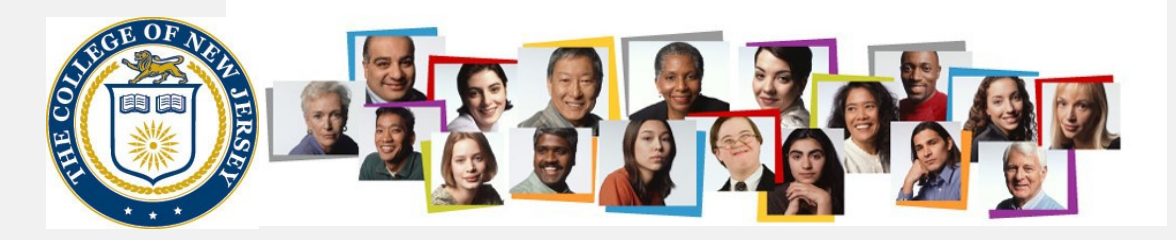

| Next, the competencies are evaluated. |
|---------------------------------------|
|---------------------------------------|

| Evaluation Topics                                           |                                                     | ^              |
|-------------------------------------------------------------|-----------------------------------------------------|----------------|
| Development Goals                                           |                                                     |                |
| AFT Questionnaire                                           |                                                     |                |
|                                                             |                                                     | Evaluate       |
| AFT Competencies                                            |                                                     | Evaluate       |
| 0 of 18 rated   0 of 18 commented                           |                                                     |                |
| Manager Calculated Rating                                   | Employee Calculated Rating                          |                |
| - (0.00)                                                    | (الد.ع) د                                           |                |
|                                                             |                                                     |                |
|                                                             |                                                     |                |
| Evaluate Topic AFT Competencies                             |                                                     | Save and Close |
| Antoinette Deleon                                           |                                                     |                |
|                                                             |                                                     |                |
| Rate and Comment                                            |                                                     |                |
| Evaluate the included competencies.                         |                                                     |                |
|                                                             | Sort By Competency Name - A to Z                    | ×              |
| A1. Performance of General Duties #1                        |                                                     |                |
| 1. Completion of major duties specified in job description. |                                                     |                |
| Weight<br>10 %                                              |                                                     |                |
| Manager Proficiency Level                                   | Employee Proficiency Level                          |                |
| 3 ~                                                         | 2                                                   |                |
| Manager Comments                                            |                                                     |                |
| Tahoma 🔹 2 🔹 B I 🖳 🗄 🤮 😪 🍤 🖑 🐓                              |                                                     |                |
| Well done.                                                  |                                                     |                |
|                                                             |                                                     |                |
|                                                             |                                                     |                |
|                                                             |                                                     |                |
|                                                             |                                                     |                |
|                                                             | Paragraphs: 1, Words: 2, Characters (with HTML): 10 |                |
| Employee Comments                                           |                                                     |                |
| example                                                     |                                                     |                |
| Show Additional Info                                        |                                                     |                |

At this point, the manager should wait until the feedback from the peer review is provided. This status can be determined by looking at the task status page of the evaluation. If the participant has not responded, this will be reflected as 0 out of 1 participants responded.

| CONTRACTOR |                                                                                                    |                               |    |
|------------|----------------------------------------------------------------------------------------------------|-------------------------------|----|
| 0          | AFT Appointment/Reappointment Evaluation<br>Antoinette Deleon<br>HR Generalist                                                                                                    | 0 of 1 participants responded | •• |
|            | Current Task                                                                                                    | Task Completion               |    |
|            | Manager Evaluation of Workers                                                                                                    | 2 / 7                         |    |
|            | All Tasks                                                                                                    |                               |    |
|            | <ul> <li>Set Goals</li> <li>Worker Self-Evaluation</li> <li>Manager Evaluation of Workers</li> <li>First Approval</li> <li>Share Performance Document</li> <li>Provide Final Feedback</li> <li>Provide Final Feedback</li> </ul> |                               |    |

NOTE: It is important to wait until the participant responds before submitting the form up to the next level manager or the feedback will not be able to be provided.

When the feedback is complete, the page will state 1 out of 1 participants responded:

| 0 | AFT Appointment/Reappointment Evaluation<br>Antoinette Deleon<br>HR Generalist                                                                                          | 1 of 1 participants responded | ••• |
|---|----------------------------------------------------------------------------------------------------|-------------------------------|-----|
|   | Current Task<br>Manager Evaluation of Workers                                                                                                    | Task Completion 2 / 7         |     |
|   | All Tasks  Set Goals  Worker Self-Evaluation  Manager Evaluation of Workers  First Approval  Share Performance Document  Provide Final Feedback  Provide Final Feedback |                               |     |

With feedback now complete, the manager should navigate into the review and hit the submit button at the upper right.

| A LANGE OF ACTION OF ACTION OF ACTIO |                                                                                                    |                                                                                 |                                  |            |
|----------------------------------------------------------------------------------------------------|----------------------------------------------------------------------------------------------------|---------------------------------------------------------------------------------|----------------------------------|------------|
| Antoinette E                                                                                                    | Feview and evaluate the contents of each section of the evaluation. Click submit when section of the evaluation. Click submit when section of the evaluation of the evaluation. Click submit when section of the evaluation of the evaluation. Click submit when section of the evaluation of the evaluation of the evaluation. Click submit when section of the evaluation of the evaluation of the evaluation of the evaluation of the evaluation of the evaluation of the evaluation of the evaluation of the evaluation of the evaluation of the evaluation of the evaluation of the evaluation of the evaluation of | ppointment Evaluation<br>you're done.<br>Employee Calculated Rating<br>3 (2.50) |                                  | unt Submit |
|                                                                                                    | Evaluation Topics  Development Goals 1 of 1 commented  AFT Questionnaire  AFT Competencies 18 of 18 rated 18 of 18 acommented Manager Calculated Rating 2 (2:30)                                                                                                    | Employee Calculated Rating<br>3 (2.50)                                          | Evaluate<br>Evaluate<br>Evaluate |            |

# And then the submit button on the following page. Comments to the next level manager are optional.

| AFT Appointment/Reappointment Evaluation |                               |  |
|------------------------------------------|-------------------------------|--|
| Antoinette Deleon                        | 1 of 1 participants responded |  |
| HR Generalist                            |                               |  |
| Current Task                             | Task Completion               |  |
| First Approval                           | 3 / 7                         |  |
| All Tasks                                |                               |  |
| Set Goals                                |                               |  |
| Worker Self-Evaluation                   |                               |  |
| Manager Evaluation of Workers            |                               |  |
| First Approval                           |                               |  |

The manager is then informed that the changes are submitted for approval to the next level manager. If they leave the page and return, in a few moments it will show a link for how to check the progress. The reviews will be approved by management up to and including the cabinet member in charge of the division.

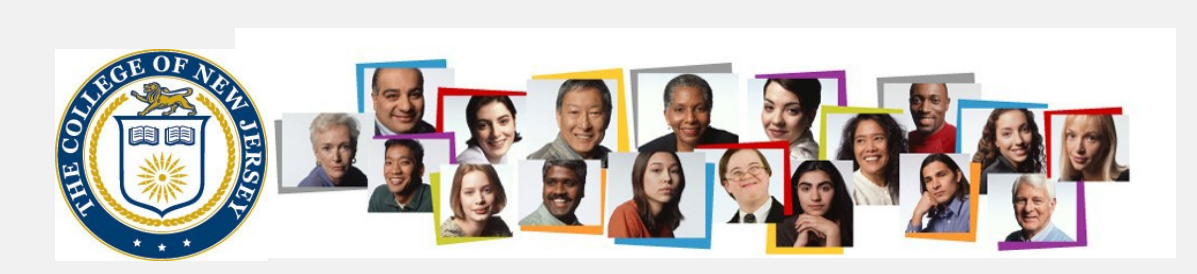

#### Approval in progress. See how it's going. AFT Appointment/Reappointment Evaluation Antoinette Deleon HR Generalist

#### Current Task

First Approval

#### All Tasks

- Set Goals
- ✓ Worker Self-Evaluation
- Manager Evaluation of Workers
   First Approval

- O Share Performance Document O Provide Final Feedback
- O Provide Final Feedback

#### 1 of 1 participants responded

...

Task Completion

3/7

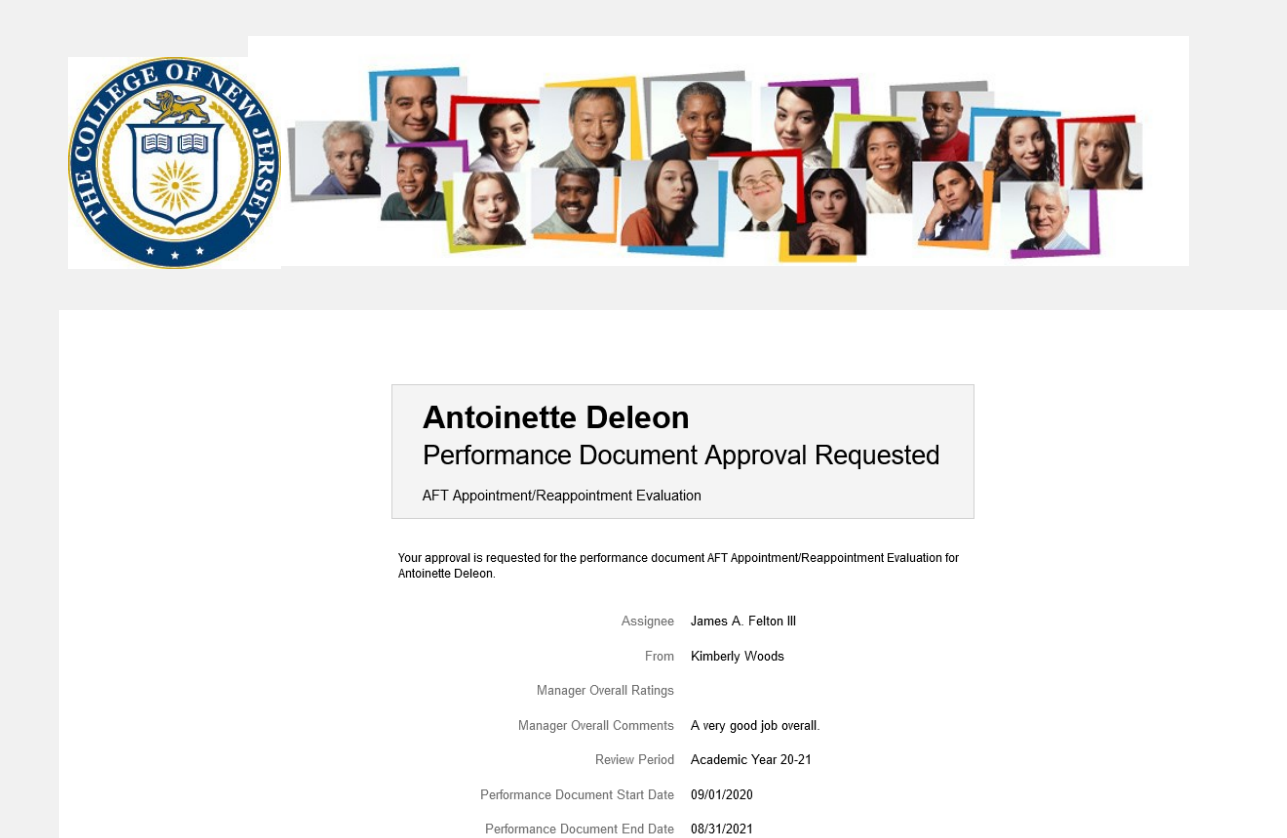

The next level manager approves the evaluation by navigating to their worklist.

Approval History Show Detail

Go to performance document: AFT Appointment/Reappointment Evaluation

The manager then returns to the review for the employee, and see that it is now in the Share Performance Document task

| AFT Appointment/Reappointment Evaluation | 1                             |
|------------------------------------------|-------------------------------|
| Antoinette Deleon                        | 1 of 1 participants responded |
| HR Generalist                            |                               |
| Current Task                             | Task Completion               |
| Share Performance Document               | 4 / 7                         |
| All Tasks                                |                               |
| < Set Goals                              |                               |
| Worker Self-Evaluation                   |                               |
| Manager Evaluation of Workers            |                               |
| Sirst Approval                           |                               |
| Share Performance Document               |                               |
| O Provide Final Feedback                 |                               |
| O Provide Final Feedback                 |                               |
|                                          |                               |

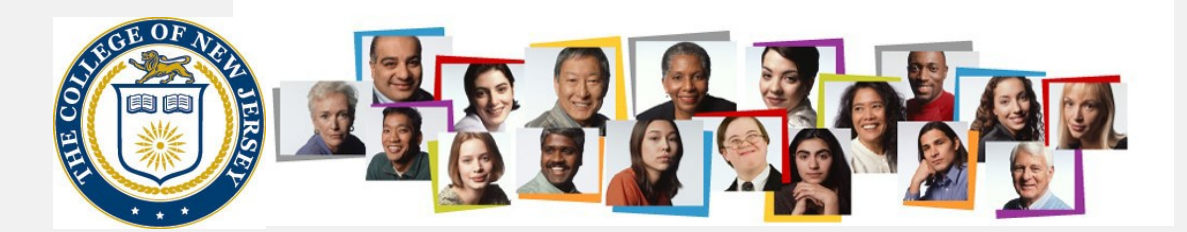

# The manager selects the Share and Release button (not the Share and Retain button)

| Information<br>Share the evaluation for employee review. Reta | ain control or release to progress to the next task. | Share and Retain Share and Release |
|---------------------------------------------------------------|------------------------------------------------------|------------------------------------|
| Document Details                                              |                                                      | ~                                  |
| AFT Overall Summary                                           |                                                      | ^                                  |
| Manager Calculated Rating<br>2 (1.75)<br>Manager Comments     | Employee Calculated Rating<br>2 (2.05)               |                                    |
| Frankrige Comments                                            |                                                      |                                    |

Show Additional Info

If desired the manager can make comments to the employee before hitting the submit button to release the review to the employee

| = TCNJ |                                     |                       |                              |
|--------|-------------------------------------|-----------------------|------------------------------|
|        | Share and Rele<br>Antoinette Deleon | ase                   | Subgit                       |
|        |                                     | Comments              | 0. Characters (with HTML): 0 |
|        |                                     | Paragraphs 6, Words 1 | 0, Characters (with HTML): 0 |

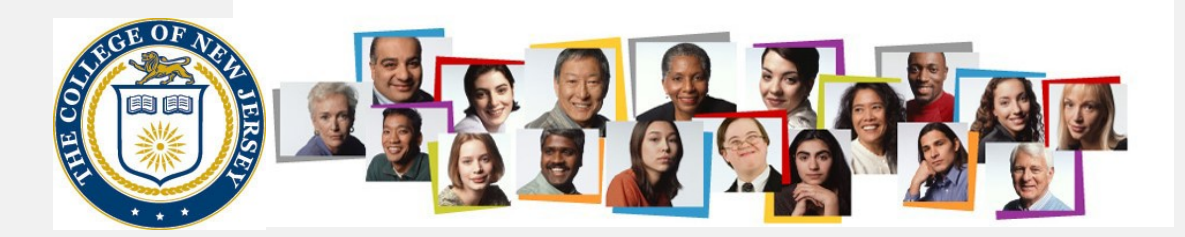

The employee now has the opportunity to review the document (including all comments and questionnaires) and to provide any final feedback to the manager.

| AFT Appointment/Reappointment Evaluation<br>Antoinette Deleon<br>HR Generalist                                                                                                    | 1 of 1 participants responded | *** |
|----------------------------------------------------------------------------------------------------|-------------------------------|-----|
| Current Task<br>Provide Final Feedback                                                                                                    | Task Completion               |     |
| All Tasks<br>Set Goals<br>Worker Self-Evaluation<br>Manager Evaluation of Workers<br>First Approval<br>Share Performance Document<br>Provide Final Feedback<br>Provide Final Feedback |                               |     |

They have the ability to print the review using the Print button at the upper right. Once they click on the Continue button and the Submit button on the following page, it goes back to the manager for final comment.

| TCNJ Cloud Control Cloud Antoinette E | Final Feedback: AFT Appointment/Reappointment Evaluation                                                                                                    |          | Print |
|---------------------------------------|----------------------------------------------------------------------------------------------------|----------|-------|
|                                       | Review the performance document and continue to provide any final feedback comments on your evaluation.                                                                                                    | Continue |       |
|                                       | Document Details                                                                                                    | ~        |       |
|                                       | AFT Overall Summary                                                                                                    | ^        |       |
|                                       | Employee Calculated Rating<br>2 (2.40)<br>Manager Comments<br>L enjoyed working with Antoinette at the college this past year.<br>Employee Comments<br>L enjoyed working with Kimberly at the college this past year.<br>Show Additional Info |          |       |

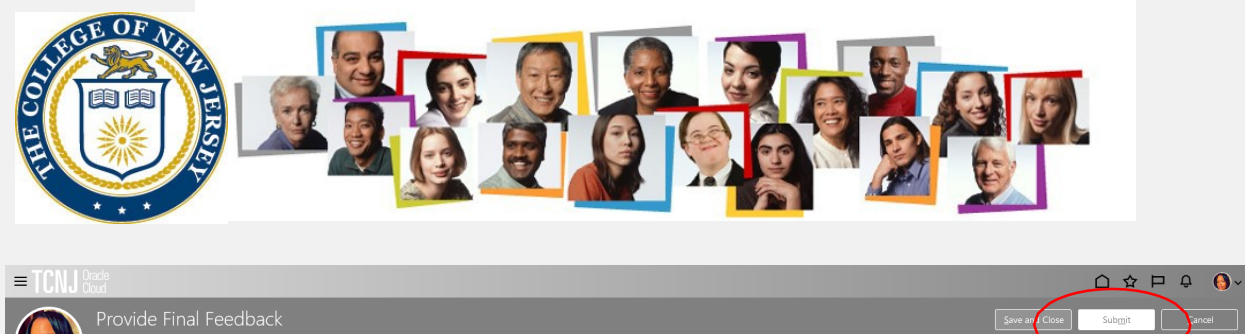

| Comments                                     |  |
|----------------------------------------------|--|
| Employee Comments                            |  |
| Tahoma 🔹 2 🔹 B I 🖳 📄 🗮 🍪 📯 🍤 🛷 🐓             |  |
| Thank you for providing me helpful feedback. |  |
|                                              |  |
|                                              |  |
|                                              |  |
|                                              |  |

## The manager feedback step is the final step in the process.

| 0 | AFT Appointment/Reappointment Evaluation<br>Antoinette Deleon<br>HR Generalist                                                                                                    | 1 of 1 participants responded |
|---|----------------------------------------------------------------------------------------------------|-------------------------------|
|   | Current Task                                                                                                    | Task Completion               |
|   | Provide Final Feedback                                                                                                    | 6 / 7                         |
|   | All Tasks                                                                                                    |                               |
|   | <ul> <li>Set Goals</li> <li>Worker Self-Evaluation</li> <li>Manager Evaluation of Workers</li> <li>First Approval</li> <li>Share Performance Document</li> <li>Provide Final Feedback</li> <li>Provide Final Feedback</li> </ul> |                               |

The final feedback from the employee can be viewed at the bottom of the form. The manager can print out the document if desired, or simply push the Continue button and subsequent Submit button to move the process to the final step

| = TON Net                       |                                                                                                    |                                                          |          | △☆┍♀ ↔ |
|---------------------------------|----------------------------------------------------------------------------------------------------|----------------------------------------------------------|----------|--------|
| <      Provide     Antoinette I | Final Feedback: AFT Appointment/Reappoir                                                                                                    | ntment Evaluation                                        |          |        |
|                                 | Review the performance document and continue to provide an                                                                                                    | ny final feedback comments on the employee's evaluation. | Continue |        |
|                                 | Document Details                                                                                                    |                                                          | ~        |        |
|                                 | AFT Overall Summary                                                                                                    |                                                          | ^        |        |
|                                 | Manager Calculated Rating         2 (2:15)         Manager Comments         L enjoyed working with Antoinette at the college this past year.         Employee Comments         L enjoyed working with Kimberly at the college this past year.         Show Additional Info | Employee Calculated Rating<br>2 (2.40)                   |          |        |
|                                 | Evaluation Topics                                                                                                    |                                                          | ^        |        |
|                                 | 2 of 2 commented<br>AFT Questionnaire                                                                                                    |                                                          |          |        |
|                                 | AFT Competencies<br>18 of 10 rated   10 of 18 commented<br>Manager Calculated Rating<br>2 (2.15)                                                                                                    | Employee Calculated Rating<br>2 (2.40)                   | View     |        |
|                                 | Final Feedback<br>Manager Comments<br>Employee Comments                                                                                                    |                                                          | ^        |        |
|                                 | Attachments                                                                                                    |                                                          | ~        |        |

| A LE COPULATION                      |                                                                |                             |
|--------------------------------------|----------------------------------------------------------------|-----------------------------|
| = TCNJ Oracle<br>Cloud               |                                                                |                             |
| Provide Final F<br>Antoinette Deleon | eedback                                                        | Save and lice Submit Sancel |
|                                      | Comments                                                       |                             |
|                                      | Manager Comments                                               |                             |
|                                      | Tahoma • 2 • B I 🖳 🗄 🚯 🛠 5 🕹 🆗                                 |                             |
|                                      | Great yeart                                                    |                             |
|                                      | Paragraphe: 1, Words: 2, C                                     | Characters (with HTML): 11  |
|                                      | Employee Comments Thank you for providing me helpful feedback. |                             |
|                                      |                                                                |                             |

It then moves to completed status. It can be viewed by changing the document status.

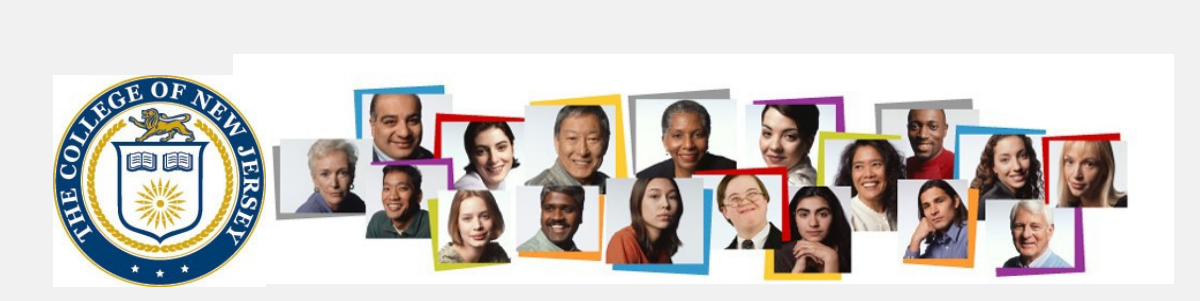

|                       |                                       |                                                                                                    | 口 🌣 占 🕆 🔘      |
|-----------------------|---------------------------------------|----------------------------------------------------------------------------------------------------|----------------|
| K Evaluate Performant | nce                                   |                                                                                                    |                |
|                       | Review Period Academic Year 20-       | 1 v                                                                                                    |                |
|                       | Performance Docum                     | ents                                                                                                    |                |
|                       | Search Person                         | Q         Hide Filters                                                                                          |                |
|                       | Saved Search                          | Sort By End Date - Li                                                                                           | itest to Oli 🗸 |
|                       | ManagerViewFacetedSea V               | AFT Appointment/Reappointment Evaluation<br>Antoinete Deleon                                                    |                |
|                       | Filters Reset                         | in Celelona.                                                                                                    |                |
|                       | Expand All Collapse All               |                                                                                                    |                |
|                       | Employees     O                       | ear -                                                                                                    |                |
|                       | All Evaluatees<br>Directs Only        |                                                                                                    |                |
|                       | ∧ Document Type                       | ear de la companya de la companya de la companya de la companya de la companya de la companya de la companya de |                |
|                       | ✓ Standard                            |                                                                                                    |                |
|                       | Anytime                               |                                                                                                    |                |
|                       | ∧ Tasks                               |                                                                                                    |                |
|                       | Assigned to me                        |                                                                                                    |                |
|                       | <ul> <li>Assignment Type</li> </ul>   | ear                                                                                                    |                |
|                       | Nonprimary                            |                                                                                                    |                |
|                       | Primary                               |                                                                                                    |                |
|                       | <ul> <li>Assignment Status</li> </ul> | ear                                                                                                    |                |
|                       | <ul> <li>Active</li> </ul>            |                                                                                                    |                |
|                       | Suspended                             |                                                                                                    |                |
|                       |                                       |                                                                                                    |                |
| /                     | Document Status                       | ear                                                                                                    |                |
| (                     | Completed                             |                                                                                                    |                |
|                       | Canceled                              |                                                                                                    |                |

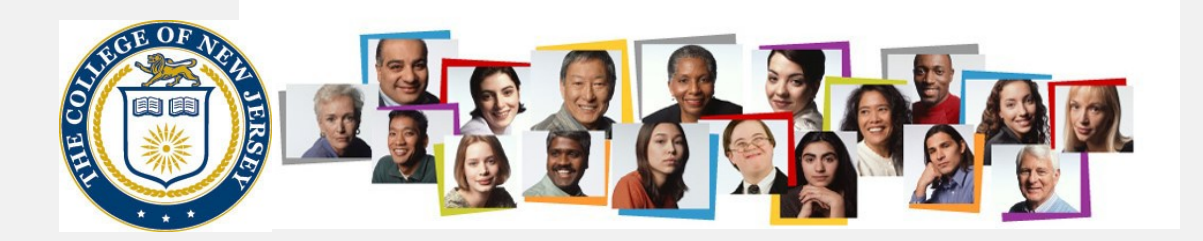

Questions about completing the AFT Reappointment Cycle Performance Evaluation process should be directed to <u>galls@tcnj.edu.</u>